# **HELP N-COM EASYSET**

Operating instructions for the N-Com Easyset system

| USING "N-COM EASYSET"                       | 2  |
|---------------------------------------------|----|
| UPDATING "N-COM EASYSET"                    | 2  |
| SELECTING THE LANGUAGE OF "N-COM EASYSET"   | 2  |
| WELCOME                                     | 3  |
| DEVICE RECOGNITION                          | 3  |
| UPDATING THE FIRMWARE                       | 4  |
| CHANGING THE LANGUAGE OF THE VOICE MESSAGES | 6  |
| RESTORING THE FIRMWARE                      | 8  |
| DEVICE SETTINGS                             | 9  |
| BASE                                        | 9  |
| SPEED DIALLING                              | 9  |
| FM RADIO                                    | 10 |
| MISCELLANEOUS                               | 11 |

# USING "N-COM EASYSET"

With "N-Com Easyset" you can configure your N-Com system by setting a few audio parameters as you like, presetting your favourite radio station, updating the firmware, etc.

Proceed as follows:

- 1) Turn off the N-Com system installed on the helmet
- 2) Start the N-Com Easyset program
- 3) When requested, connect the N-Com system to the computer

To stop using N-Com Easyset, close the application, disconnecting first the USB from the computer and then the connector connected to the helmet.

## UPDATING "N-COM EASYSET"

In case a program update is available, this information is provided when the program is started. It is recommended to always keep "N-Com Easyset" updated to the last available version in order to use all the functions as best as possible.

## SELECTING THE LANGUAGE OF "N-COM EASYSET"

To select the language of the N-Com Easyset program, click on the flag icon at the top right.

|                                                       | N-Com Easyset                           |
|-------------------------------------------------------|-----------------------------------------|
|                                                       | Manager Software Language               |
|                                                       | NO Device                               |
|                                                       | Spanish Recognized                      |
|                                                       | 🔿 💵 Italian                             |
| WELCOME                                               | 🔘 🔳 German                              |
|                                                       | O 🚍 Dutch                               |
|                                                       |                                         |
| DEVICE RECOGNITION                                    | CANCEL                                  |
|                                                       | n                                       |
|                                                       |                                         |
|                                                       | EASYSET                                 |
| FIRMWARE UPDATE                                       |                                         |
|                                                       |                                         |
|                                                       |                                         |
| FIRMWARE RESTORE                                      |                                         |
|                                                       | Press NEXT to proceed                   |
|                                                       | riess next to proceed.                  |
| DEVICE SETTING                                        |                                         |
| SETTOR SETTING                                        |                                         |
| FIRMWARE UPDATE<br>FIRMWARE RESTORE<br>DEVICE SETTING | K     NEXT       Press NEXT to proceed. |

Img. 1

# **WELCOME**

Access screen to the N-Com Easyset program.

1) Turn off the N-Com system installed on the helmet;

2) Start the N-Com Easyset program: the *WELCOME* screen will appear.

**N.B.**: During this phase, the N-Com system, even if connected to the PC through a USB cable, is not recognised.

3) Click on "NEXT".

|                    | N-Com Easyset           |           |
|--------------------|-------------------------|-----------|
|                    |                         | X         |
|                    | NO Device<br>Recognized | $\otimes$ |
| WELCOME            |                         |           |
| DEVICE RECOGNITION | (_n-com                 |           |
| FIRMWARE UPDATE    | EASYSET                 |           |
| FIRMWARE RESTORE   | < BACK NEXT             | >         |
|                    | Press NEXT to proceed.  |           |
| DEVICE SETTING     |                         |           |

Img. 2

## **DEVICE RECOGNITION**

Screen for the recognition of the connected device.

Following the instructions provided, "N-Com Easyset" automatically identifies the connected N-Com system, thus ensuring installation of the right firmware and the adjustment of specific parameters.

In the screen *DEVICE RECOGNITION*, connect the N-Com system to the PC (if it has not already been done) and click on "NEXT".

|                    | N-Com Easyset                                                    |   |
|--------------------|------------------------------------------------------------------|---|
|                    |                                                                  | X |
|                    | NO Device                                                        |   |
|                    | Recognized                                                       | • |
|                    |                                                                  |   |
| WELCOME            | 1. Connect your product to the Mac using the supplied USB cable. |   |
|                    |                                                                  |   |
|                    | 2. Press the [NEXT >] button.                                    |   |
| DEVICE RECOGNITION |                                                                  |   |
|                    |                                                                  |   |
|                    |                                                                  |   |
| FIRMWARE LIPDATE   |                                                                  |   |
| TINMWARE OF DATE   |                                                                  |   |
|                    |                                                                  |   |
|                    |                                                                  |   |
| FIRMWARE RESTORE   | < BACK NEXT                                                      | > |
|                    | Ready for DEVICE RECOGNITION                                     |   |
|                    |                                                                  |   |
| DEVICE SETTING     |                                                                  |   |
|                    |                                                                  |   |

Img. 3

# **UPDATING THE FIRMWARE**

Screen for the firmware update.

1. The N-Com connected system logo is displayed in the screen *FIRMWARE UPDATE* at the top right.

|                    | N-Co                     | om Easyset                        |                 |
|--------------------|--------------------------|-----------------------------------|-----------------|
| ?                  |                          |                                   | 🔀 X             |
|                    |                          | B90                               | v1.0            |
| WELCOME            | Firmware To Update       |                                   | Prowse          |
| DEVICE RECOGNITION | Latest Version: v1.1     | Voice Prompt                      | English Ownload |
| FIRMWARE UPDATE    |                          |                                   |                 |
| FIRMWARE RESTORE   | < BACK                   |                                   | ARE RESTORE >   |
| DEVICE SETTING     | Device recognized succes | STUILY, READY TOT FIRMWARE UPDATE |                 |

Img. 4

Caution: if the recognition phase of the N-Com system is unsuccessful, it is recommended to:

- Follow in detail the connection instructions in the screen *DEVICE RECOGNITION*.
- If the device is not recognised, close and restart the "N-Com Easyset" system and try again.
- If the device is still not recognised, contact the Customer Service at info@n-com.it for technical assistance. Indicate the DIAGNOSTIC LOG code: click on HELP in the top bar of the N-Com Easyset program and select "DIAGNOSTIC LOG".

| N-Com Easyset | Help          |                                 |                   |               |        |       |               |    |
|---------------|---------------|---------------------------------|-------------------|---------------|--------|-------|---------------|----|
|               | Searc         | sh                              |                   |               |        |       |               |    |
|               | Onlin         | e Help                          | ₩/                |               |        |       |               |    |
|               | Mana          | iger Software Language          | 企業L               | N-Com Ea      | isyset |       |               |    |
|               | Diagr<br>Show | nostic Log<br>Keyboard Shortcut | 第L<br>೫K          |               |        |       |               |    |
|               |               |                                 |                   |               |        |       | 8901R<br>v1.0 | 90 |
|               |               | WELCOME                         | Firmware To Upo   | date          |        |       | Browea        |    |
|               |               | DEVICE RECOGNITION              | Cannot connect    | to the server |        |       | Download      |    |
|               |               | FIRMWARE UPDATE                 |                   |               |        |       |               |    |
|               |               | FIRMWARE RESTORE                | C BACK            |               |        | FIRMW | ARE RESTORE   | ſ  |
|               |               | This is the second second       | On recognizing de | evice.        |        |       |               |    |
|               |               | DEVICE SETTING                  |                   |               |        |       |               |    |

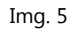

2. In case a firmware update is available, this information is displayed in a pop-up window. Select the desired language for the voice commands and press "YES" to confirm.

|                    | N-Com Easyset                                                                                          |
|--------------------|----------------------------------------------------------------------------------------------------|
|                    | New firmware is now available.<br>Would you like to download it from the server<br>and update onto it? |
| WELCOME            | Current version: v1.0<br>New version: v1.1<br>Voice Prompt English<br>NO YES<br>Browse                 |
| DEVICE RECOGNITION | Latest Version: v1.1 Voice Prompt English ≎<br>Download                                                |
| FIRMWARE UPDATE    |                                                                                                    |
|                    | FIRMWARE RESTORE >                                                                                     |
| FIRMWARE RESTORE   | K BACK UPDATE NEXT >                                                                                   |
|                    | Device recognized successfully. Ready for FIRMWARE UPDATE                                              |
| DEVICE SETTING     |                                                                                                    |
|                    |                                                                                                    |

Img. 6

It is recommended to keep your N-Com system always updated with the last available version so as to use all the functions as best as possible.

- The firmware update procedure will now begin.
   IMPORTANT: Do not disconnect the N-Com system from the PC while the firmware is in the update phase. Do not close the N-Com Easyset program while the firmware is being updated.
- 4. Once the procedure is finished, the updated firmware version is displayed at the top right, near the product logo.

| N-Com Easyset      |                          |        |              |             |    |
|--------------------|--------------------------|--------|--------------|-------------|----|
|                    |                          |        |              |             | X  |
|                    |                          |        | B901         | v1.1        | 01 |
| WELCOME            | Firmware To Update       |        |              |             |    |
|                    |                          |        |              | Browse      |    |
|                    | Latest Version: v1.1     |        | Voice Prompt | English     | \$ |
| DEVICE RECOGNITION |                          |        |              | Download    |    |
| FIRMWARE UPDATE    |                          |        |              |             |    |
|                    |                          |        | FIRMW        | ARE RESTORE | >  |
| FIRMWARE RESTORE   | < BACK                   | UPDATE |              | NEXT        | >  |
|                    | Firmware updated success | sfully |              |             |    |
| DEVICE SETTING     |                          |        |              |             |    |

Img. 7

5. To stop using N-Com Easyset, close the application, disconnecting first the USB from the computer and then the connector connected to the helmet.

If the firmware update is not successful, check the error message displayed:

| ERROR MESSAGE        | CAUSE                    | SOLUTION                                      |  |  |
|----------------------|--------------------------|-----------------------------------------------|--|--|
| Damaged firmware     | The selected firmware is | Select the specific firmware for your system. |  |  |
|                      | not in the right format. |                                               |  |  |
| Firmware not         | The selected firmware is |                                               |  |  |
| intended for [system | not specific for the     | Select the specific firmware for your system. |  |  |
| name]                | connected system         |                                               |  |  |

It is also recommended to:

- make sure the N-Com system is not turned on
- verify that the N-Com system is properly connected to the computer through the USB cable supplied as standard equipment
- make sure that the selected firmware is specific for the connected N-Com system

If the problem persists, contact the Customer Service at info@n-com.it for technical assistance. Indicate the DIAGNOSTIC LOG code: click on HELP in the top bar of the N-Com Easyset program and select "DIAGNOSTIC LOG".

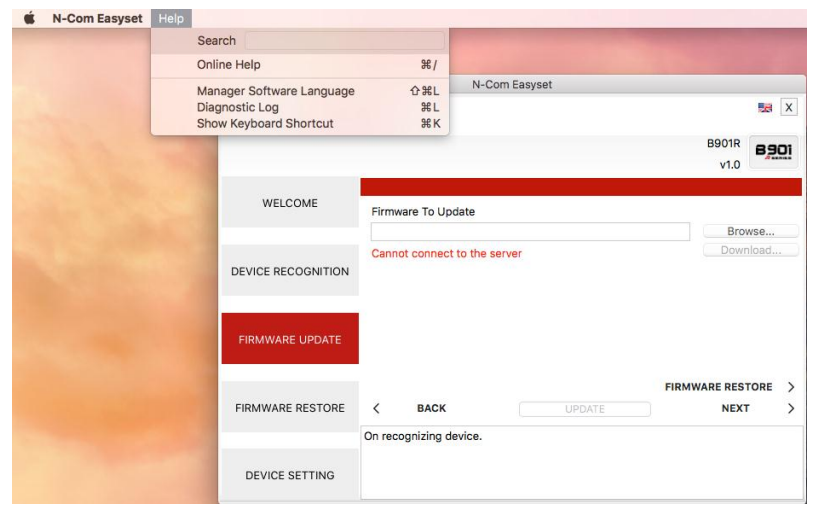

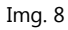

# CHANGING THE LANGUAGE OF THE VOICE MESSAGES

With N-Com Easyset you can change the language of the voice messages (Voice Prompt) even if your own Firmware is already updated to the latest version available on the server.

Proceed as follows:

- 1. Follow the procedure described above, step 1 to 4.
- 2. In the FIRMWARE UPDATE screen:
  - Select the language of the voice messages from the drop-down menu
  - Click on "DOWNLOAD" and select the folder in which to save the ".img" file on your own Mac.

|                      | N-Com Easyset                             |                 |               |
|----------------------|-------------------------------------------|-----------------|---------------|
| ? <u><b>N-CO</b></u> |                                           |                 | X             |
|                      |                                           | B901            | R TEST 8901   |
|                      |                                           |                 | v1.0          |
| WELCOME              | Firmware To Update                        |                 | Drawn         |
|                      |                                           |                 | Browse        |
| DEVICE RECOGNITION   | Latest Version: v1.1                      | Voice Prompt    | Download      |
| FIRMWARE UPDATE      |                                           |                 |               |
|                      |                                           | FIRMW           | ARE RESTORE > |
| FIRMWARE RESTORE     | K BACK UPD                                | DATE            | NEXT >        |
|                      | Device recognized successfully. Ready for | FIRMWARE UPDATE |               |
| DEVICE SETTING       |                                           |                 |               |
|                      | Img. 9                                    |                 |               |
|                      | N-Com Easyset                             |                 |               |
|                      | Save As: B901_R-v1.1.img                  | ~               | X             |
|                      | Tags:                                     | D.              | IR TEST B901  |
|                      | Where: Documents                          | 0               | v1.0          |
| WELCOME              |                                           |                 |               |
|                      | Ca                                        | ancel Save      |               |
|                      | Latast Varsian: v11                       | Voice Drompt    | English 0     |
| DEVICE RECOGNITION   | Latest version. VI.1                      | voice Prompt    | Download      |
|                      |                                           |                 |               |
|                      |                                           |                 |               |
| FIRMWARE UPDATE      |                                           |                 |               |

| FIRMWARE OPDATE  |                |              |        |                  |        |
|------------------|----------------|--------------|--------|------------------|--------|
| FIRMWARE RESTORE | < BAC          | ĸ            | UPDATE | FIRMWARE RESTORE | ><br>> |
| DEVICE SETTING   | Press the LOPL | JATEJ button |        |                  |        |

Img. 10

• The downloaded ".img" file is now visible in the box "Firmware to be updated".

|                    | N-Co                     | om Easyset        |                  |                     |            |
|--------------------|--------------------------|-------------------|------------------|---------------------|------------|
|                    |                          |                   |                  |                     | X          |
|                    |                          |                   | B90 <sup>-</sup> | v1.0                | <u>0</u> 1 |
| WELCOME            | Firmware To Update       |                   |                  |                     |            |
|                    | /Users/ncom/Document     | s/B901_R-v1.1.img |                  | Browse              |            |
| DEVICE RECOGNITION | Latest Version: v1.1     |                   | Voice Prompt     | English<br>Download | <b>\$</b>  |
| FIRMWARE UPDATE    |                          |                   |                  |                     |            |
|                    |                          |                   | FIRMW            | ARE RESTORE         | >          |
| FIRMWARE RESTORE   | < BACK                   | UPDATE            |                  | NEXT                | >          |
|                    | Press the [UPDATE] butto | n                 |                  |                     |            |
| DEVICE SETTING     |                          |                   |                  |                     |            |

Img. 11

- Press the "UPDATE" button. The firmware update procedure will now start.
- 3. Once the procedure is finished, the updated firmware version is displayed at the top right, near the product logo.

|                    | N-Co                    | om Easyset | t      |              |                  |               |
|--------------------|-------------------------|------------|--------|--------------|------------------|---------------|
|                    | ION SYSTEM              |            |        |              |                  | X             |
|                    |                         |            |        | B90          | 01R TEST<br>v1.1 | 8 <u>90</u> 1 |
| WELCOME            | Firmware To Update      |            |        |              |                  |               |
|                    |                         |            |        |              | Brow             | se            |
|                    | Latest Version: v1.1    |            |        | Voice Prompt | English          | \$            |
| DEVICE RECOGNITION |                         |            |        |              | Downl            | oad           |
| FIRMWARE UPDATE    |                         |            |        |              |                  |               |
|                    |                         |            |        | FIRM         | VARE REST        | ORE >         |
| FIRMWARE RESTORE   | < ВАСК                  |            | UPDATE |              | NEXT             | >             |
|                    | Firmware updated succes | sfully     |        |              |                  |               |
| DEVICE SETTING     |                         |            |        |              |                  |               |

Img. 12

To stop using N-Com Easyset, close the application, disconnecting first the USB from the computer and then the connector connected to the helmet.

# **RESTORING THE FIRMWARE**

Screen from which to restore the firmware.

If necessary, you can restore on the N-Com system the Firmware previously installed on your device and the settings saved on the previous Firmware version.

| N-Com Easyset      |                                                                |                                                    |  |  |  |
|--------------------|----------------------------------------------------------------|----------------------------------------------------|--|--|--|
|                    |                                                                | X                                                  |  |  |  |
|                    |                                                                | B901R TEST<br>v1.1                                 |  |  |  |
|                    | Ba                                                             | sic More                                           |  |  |  |
| WELCOME            | Backup Firmware Informa<br>Version: v1.1 Version: v1.1 Date: 0 | ation<br>oice Prompt English<br>8/23/2017 14:39:41 |  |  |  |
|                    | Audio Boost: D                                                 | Disabled                                           |  |  |  |
| DEVICE RECOGNITION | VOX Phone: E                                                   | nabled                                             |  |  |  |
|                    | VOX Intercom: D                                                | Disabled                                           |  |  |  |
|                    | HD Intercom: E                                                 | nabled                                             |  |  |  |
| FIRMWARE UPDATE    | Voice Promot: F                                                | nabled                                             |  |  |  |
|                    | High Quality A2DP: E                                           | nabled                                             |  |  |  |
|                    | < FIRMWARE UPDATE                                              |                                                    |  |  |  |
| FIRMWARE RESTORE   | K BACK RESTORE                                                 | NEXT >                                             |  |  |  |
|                    | Press the [RESTORE] button after selecting voice pro           | mpt language                                       |  |  |  |
|                    |                                                                |                                                    |  |  |  |
| DEVICE SETTING     |                                                                |                                                    |  |  |  |

Proceed as follows:

- Img. 13
- Select the language chosen for the Voice Messages
- confirm the start of the update by pressing the "**RESTORE**" key

• wait for the end of the update

IMPORTANT: Do not disconnect the N-Com system from the PC while the firmware is in the update phase. Do not close the N-Com Easyset program while the firmware is being updated.

## **DEVICE SETTINGS**

Screen from which to adjust and configure the N-Com system.

Click on "INCREASE" in order to display all the available items (BASE / SPEED DIALLING / RADIO FM).

#### BASE

In this section, you can enable/disable the listed functions. Click on the icon "i" at the side of each item for additional information.

| N-Com Easyset      |                                  |                  |                |  |  |
|--------------------|----------------------------------|------------------|----------------|--|--|
|                    |                                  |                  | X              |  |  |
|                    |                                  | E                | v1.0           |  |  |
| WELCOME            |                                  | Basic<br>DEFAULT | More<br>CANCEL |  |  |
|                    | <ol> <li>Audio Boost</li> </ol>  | Enable           | O Disable      |  |  |
|                    | VOX Phone                        | 🔘 Enable         | Disable        |  |  |
| DEVICE RECOGNITION | VOX Intercom                     | ◯ Enable         | O Disable      |  |  |
|                    | HD Intercom                      | Enable           | Disable        |  |  |
| FIRMWARE UPDATE    | VOX Sensitivity                  | З                | \$             |  |  |
|                    | <ol> <li>Voice Prompt</li> </ol> | Enable           | Disable        |  |  |
|                    | High Quality A2DP                | O Enable         | Disable        |  |  |
| FIRMWARE RESTORE   | < BACK                           | SAVE             | NEW DEVICE >   |  |  |
|                    | Ready for DEVICE SETTING         |                  |                |  |  |
| DEVICE SETTING     |                                  |                  |                |  |  |

Img. 14

You can set various parameters according to your personal needs or restore the default levels. The new settings are sent to the N-Com system connected by means of a USP port, and become operative only after the "**SAVE**" key is pressed.

Click on the "i" icon next to each item for an explanation of the parameter that can be edited.

In case of incorrect setting, you can nevertheless restore the factory settings by pressing the "DEFAULT" key.

#### SPEED DIALLING

You can set up to 3 telephone numbers that can be speed dialled by the N-Com system through a special key (see the operating instructions). Enter your "favourite" telephone numbers in the specific field and confirm by pressing "SAVE".

| N-Com Easyset      |                          |              |                                                 |  |  |  |
|--------------------|--------------------------|--------------|-------------------------------------------------|--|--|--|
|                    |                          |              | X                                               |  |  |  |
|                    |                          |              | B901R TEST<br>v1.0                              |  |  |  |
| WELCOME            |                          | Speed        | Dial         More           AULT         CANCEL |  |  |  |
|                    |                          | 1 Er<br>2 Er | npty                                            |  |  |  |
| DEVICE RECOGNITION |                          | 3 Er         | npty                                            |  |  |  |
| FIRMWARE UPDATE    |                          |              |                                                 |  |  |  |
|                    |                          |              |                                                 |  |  |  |
| FIRMWARE RESTORE   | < BACK                   | SAVE         | NEW DEVICE >                                    |  |  |  |
|                    | Ready for DEVICE SETTING |              |                                                 |  |  |  |
| DEVICE SETTING     |                          |              |                                                 |  |  |  |
|                    |                          |              |                                                 |  |  |  |

Img. 15

When you press "DEFAULT", all the stored telephone numbers will be deleted.

#### FM RADIO

In this section, you can search for and store your favourite FM radio stations.

| N-Com Easyset      |                          |                       |                   |  |  |  |  |
|--------------------|--------------------------|-----------------------|-------------------|--|--|--|--|
|                    | ION SVSTEM               | BS                    | 901R TEST<br>v1.0 |  |  |  |  |
| WELCOME            | Region Worldwide         | FM Radio              | More<br>CANCEL    |  |  |  |  |
|                    | FM Radio Presets         |                       |                   |  |  |  |  |
| DEVICE RECOGNITION | 1 Empty                  | MHz 2 Empty           | MHz               |  |  |  |  |
|                    | <b>5</b> Empty           | MHz 6 Empty           | ) MHz             |  |  |  |  |
| FIRMWARE UPDATE    |                          |                       |                   |  |  |  |  |
|                    | RDS AF (Alternative Fr   | equencies) 🕧 🔵 Enable | Disable           |  |  |  |  |
| FIRMWARE RESTORE   | < BACK                   | SAVE                  | NEW DEVICE >      |  |  |  |  |
|                    | Ready for DEVICE SETTING |                       |                   |  |  |  |  |
| DEVICE SETTING     |                          |                       |                   |  |  |  |  |

Img. 16

#### Pre-setting a radio station

The six pre-setting pushbuttons allow you to select and store the radio stations in the respective positions.

- 1. Select the pre-setting field in which to enter the frequency to be stored.
- 2. Enter the number of the desired frequency directly in the special space, or use the pushbuttons located at the side of the box.
- 3. Press "SAVE" to complete the pre-setting procedure.

When you press "DEFAULT", all six pre-settings will be deleted.

#### Switching on / off the RDS

The RDS allows you to automatically search the radio station you are listening to on another frequency in case the signal is lost due to poor reception.

By selecting the box at the side of the caption "Switch on RDS", you can switch on / off the RDS function of the N-Com system FM radio.

# **MISCELLANEOUS**

By clicking on HELP in the top bar of the N-Com Easyset program you can select a few functions:

| K N-Com Easyset | Help                                                                                 |                    |                        |               |  |               |      |
|-----------------|--------------------------------------------------------------------------------------|--------------------|------------------------|---------------|--|---------------|------|
|                 | Sea                                                                                  | arch               |                        |               |  |               |      |
|                 | Online Help<br>Manager Software Language<br>Diagnostic Log<br>Show Keyboard Shortcut |                    | ₩/                     |               |  |               |      |
|                 |                                                                                      |                    | 合能L<br>能L<br>能K        |               |  |               |      |
|                 |                                                                                      |                    |                        |               |  |               | X    |
|                 |                                                                                      |                    |                        |               |  | B901R         | 8901 |
|                 |                                                                                      |                    |                        |               |  | v1.0          | -    |
|                 |                                                                                      |                    |                        |               |  |               |      |
|                 |                                                                                      | WELCOME            | Firmware To Up         | date          |  |               |      |
|                 |                                                                                      |                    |                        |               |  | Brow          | vse  |
|                 |                                                                                      | DEVICE RECOGNITION | Cannot connect         | to the server |  | Down          | load |
|                 |                                                                                      | FIRMWARE UPDATE    |                        |               |  |               |      |
|                 |                                                                                      | FIRMWARE RESTORE   | <                      |               |  | FIRMWARE REST |      |
|                 |                                                                                      |                    | BACK                   |               |  | NEAT          |      |
|                 |                                                                                      |                    | On recognizing device. |               |  |               |      |
|                 |                                                                                      | DEVICE SETTING     |                        |               |  |               |      |
|                 |                                                                                      |                    |                        |               |  |               |      |

Img. 17

### HELP ONLINE:

This allows you to connect to the dedicated Help online.

#### "N-COM EASYSET" LANGUAGE:

This allows you to change the language of the "N-Com Easyset" program.

#### DIAGNOSTIC LOG:

In case of problems when using the N-Com Easyset program, the "DIAGNOSTIC LOG" allows you to display a code to be sent to Customer Service at the e-mail address info@n-com.it to receive technical assistance.

### DISPLAY ALL KEYBOARD CONNECTIONS:

This is used to quickly display the fast selection keys of the program